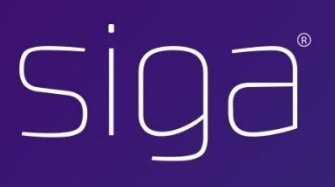

# SIGA - Manual Acesso

## Sistema Integrado de Gestão e Aprendizagem

1

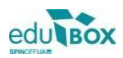

## Índice

| 1 | INTRODUÇÃO |                           |   |
|---|------------|---------------------------|---|
| 2 | ACES       | SSO PLATAFORMA SIGA       | 5 |
|   | 2.2        | Código de Acesso          | 5 |
|   | 2.3        | Recuperar dados de acesso | 6 |

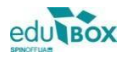

## 1 Introdução

Em virtude de alguns constrangimentos causados pela existência de duas áreas para efetuar autenticação na aplicação SIGA, foram efetuadas alterações no processo de autenticação.

Neste sentido, a Edubox implementou:

1. Uma única área onde é possível efetuar a recuperação de acesso à plataforma SIGA, a validação do código de acesso atribuído ao utilizador e a autenticação:

| iga | <b>Autenticação</b><br>Utilizador<br>Pessword/Código de acesso | Centro de<br>Suporte a clientes                                                                                                    |
|-----|----------------------------------------------------------------|----------------------------------------------------------------------------------------------------|
| UN  | Iniciar Sessão                                                 | Novo Ticket                                                                                                    |
|     |                                                                | FicaEmCasa<br>Lusoinfo Multimédia disponibiliza gratuitamente, durante as<br>próximas semenas, conteúdos educativos digitais para o<br>Pré-escolar e 1.º ciclo do Ensino Básico.                                               |
|     | Produtos                                                       | Consultar RGPD<br>A 25 de maio de 2018 entrou em vigor o novo<br>Regulamento Geral de Proteção de Dados e a forma<br>como se comunica, se interage e se tratam dos dados<br>dos municipes mudou. Consulte o nosso guia do RGPD |
|     | Suporte@edubox.pt PCI - Parque de Ciênci<br>3830-352 lihavo    | a e Inovação edu talox                                                                                                    |

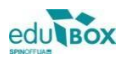

#### 2 Acesso Plataforma SIGA

#### 2.2 Código de Acesso

Relativamente ao acesso via Código de acesso deverá efetuar o seguinte procedimento:

1. Introduzir o utilizador e o código remetido, nos campos apresentados

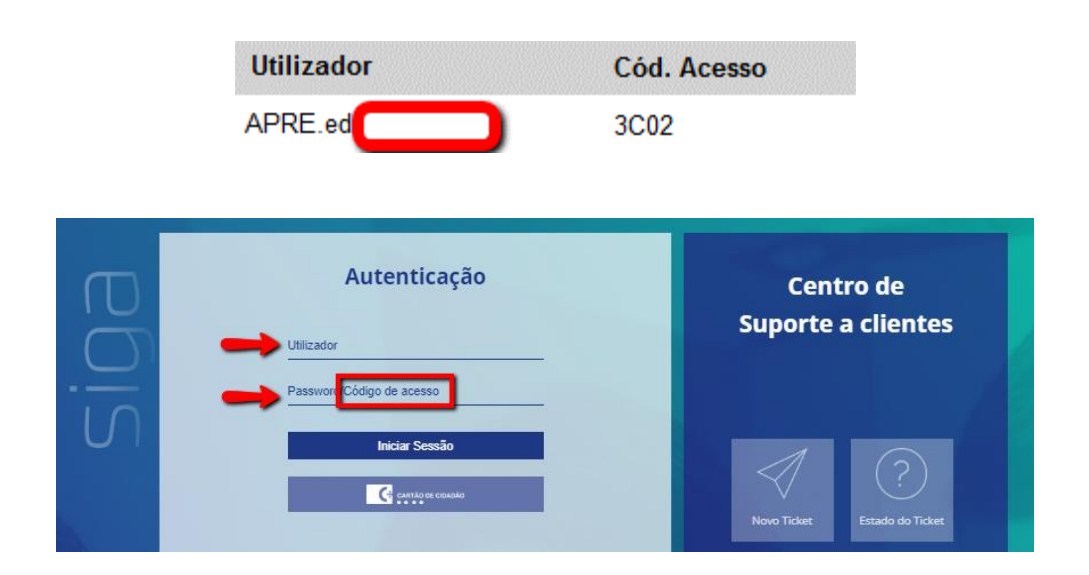

2. Definir uma palavra passe de acesso e, caso pretenda, registar um email, que ficará associado ao seu registo de utilizador:

| Código de Acesso                                                                                                    | ×         |  |  |  |  |
|----------------------------------------------------------------------------------------------------|-----------|--|--|--|--|
| <b>Código de Acesso confirmado!</b><br>Por favor, introduza a password e associe um email<br>para futuras recuperações de password! |           |  |  |  |  |
| Password                                                                                                    |           |  |  |  |  |
| Confirmar Password                                                                                                    |           |  |  |  |  |
| Email <mark>(</mark> opcional)                                                                                                    |           |  |  |  |  |
| c                                                                                                    | Confirmar |  |  |  |  |

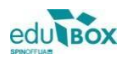

3. Após confirmação, poderá efetuar a *Autenticação*, colocando o utilizador e a nova *password* definida

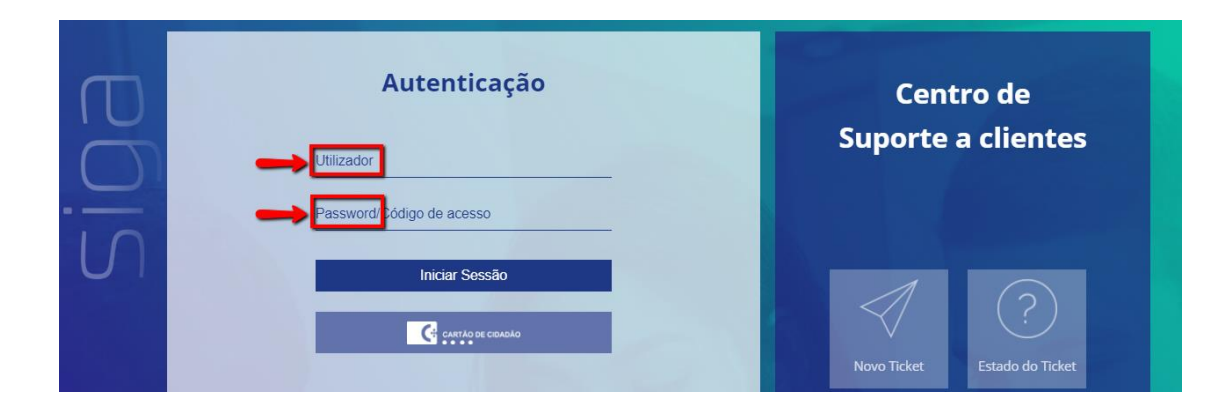

#### 2.3 Recuperar dados de acesso

Caso pretenda efetuar uma recuperação de acesso à plataforma, deverá utilizar o seguinte procedimento:

1. Aceder à área de *Autenticação*, na página de entrada da plataforma e selecionar a opção *Recuperar dados de acesso* 

| Autenticação              | Centro de<br>Suporte a clientes |
|---------------------------|---------------------------------|
| Password/Código de acesso |                                 |
| Iniciar Sessão            |                                 |
| Recuperar dados de acesso | Novo Ticket Estado do Ticket    |

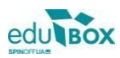

2. Colocar o endereço de email que se encontra associado ao seu utilizador registado na Plataforma

| Recuperar Password                                                                   | ×                                                                  |
|--------------------------------------------------------------------------------------|--------------------------------------------------------------------|
| Por favor, introduza o<br>conta que deseja recuj<br>siga as instruções que<br>email. | <b>e-mail</b> associado à<br>perar a password e<br>receberá no seu |
| E-mail:                                                                              |                                                                    |
| Não sou um robô                                                                      | reCAPTCHA<br>Privacidade - Termos de Utilização                    |

3. Posteriormente, receberá no email indicado um *link* (com validade de uma hora) para a redefinição de uma nova palavra passe de acesso à Plataforma SIGA

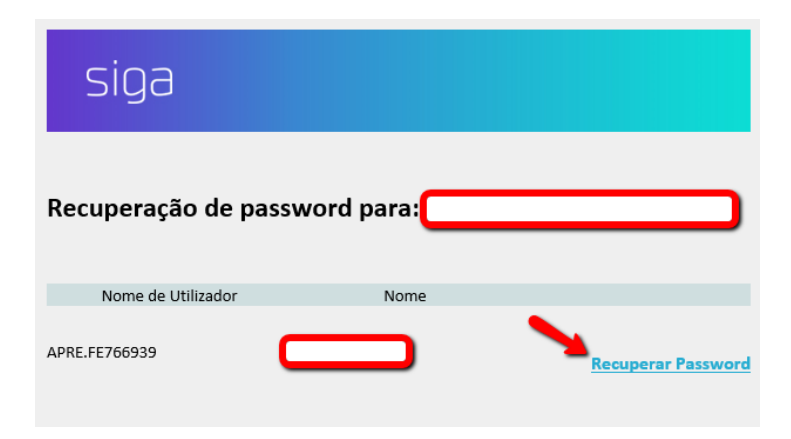

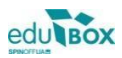